# SOVM - Založení nového uživatele.

#### V. 221006

## Obsah

| 1. | F  | Přihlášení k rozhraní pro administrátory | . 1 |
|----|----|------------------------------------------|-----|
| 2  | 2. | Zvolíme administraci uživatelů           | . 2 |
| 3  | 8. | Přidání nového uživatele                 | . 2 |
| 4  | ŀ. | Nastavení rolí                           | . 3 |
| 5  | 5. | První přihlášení uživatele               | . 4 |

# 1. Přihlášení k rozhraní pro administrátory

- a. Do webového prohlížeče napíšeme adresu <u>CzechPoint přihlášení</u> <u>https://www.czechpoint.cz/as/login?uri=https%3a%2f%2fwww.czechpoint.cz%2fspravad</u> <u>at%2f&status=NCOO</u>
- b. Zvolíme typ přihlášení:
  - I. "Jménem a heslem" postup se shodný s přihlášením uživatele viz bod 5.
  - II. Máme certifikát volíme "Certifikátem". Aplikace nás nechá odsouhlasit certifikát a zeptá se na PIN.

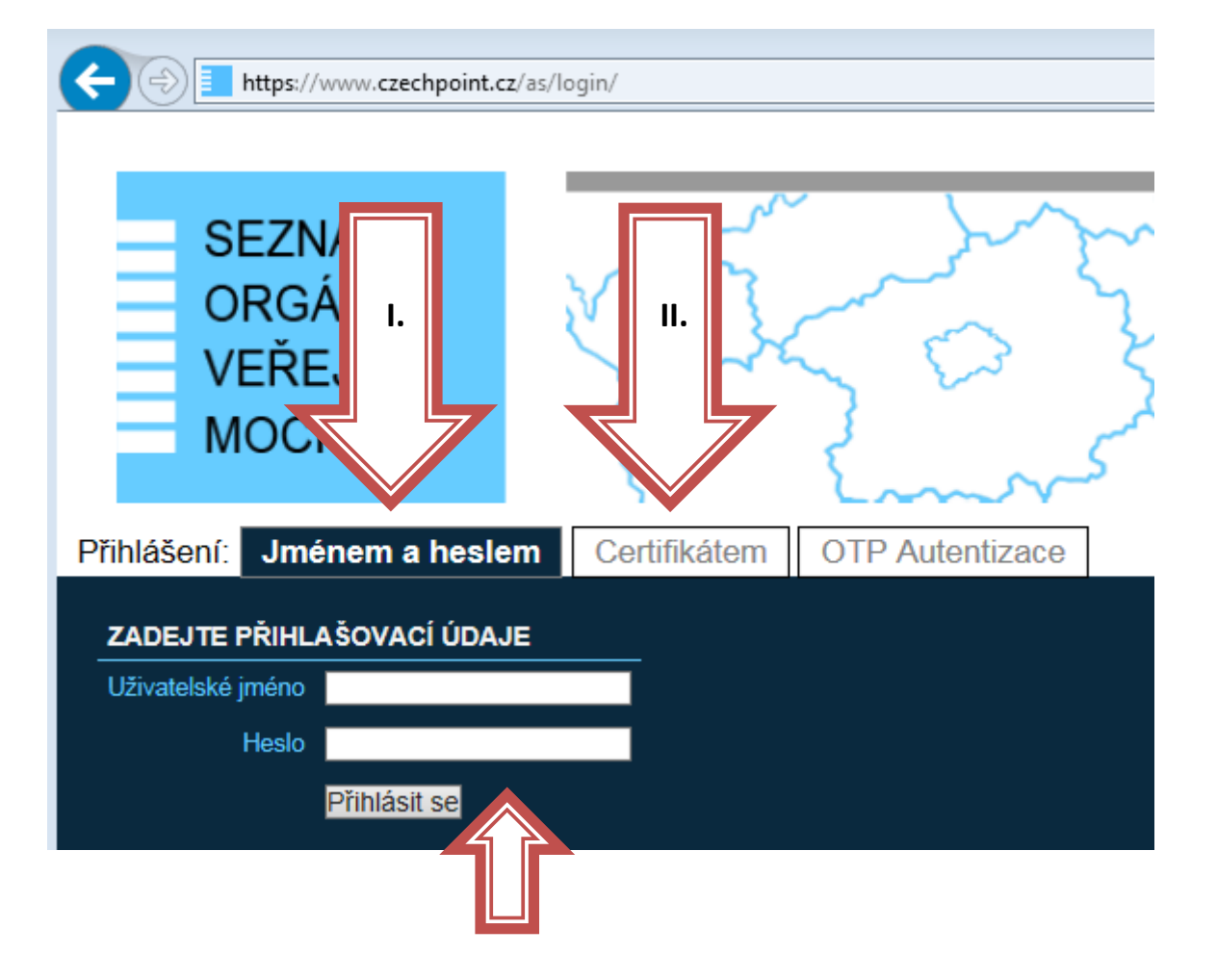

c. Vyplníme uživatelské jméno a heslo

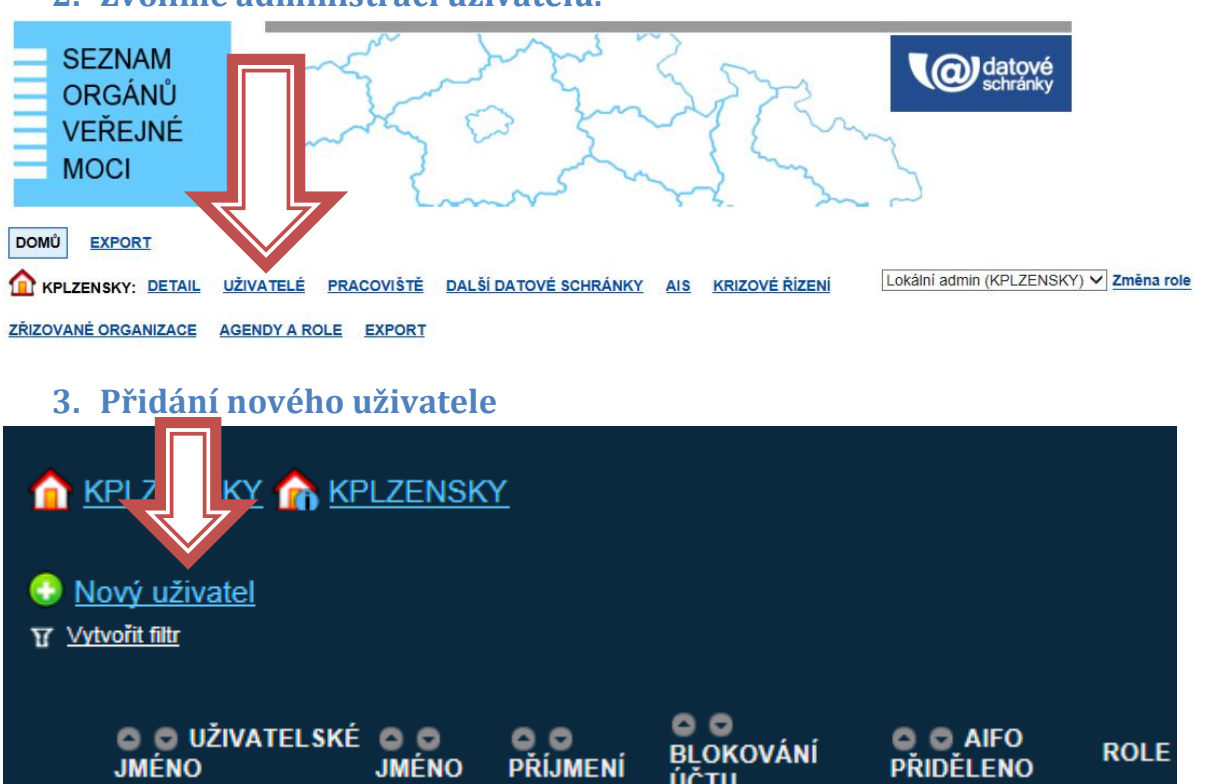

#### 2. Zvolíme administraci uživatelů.

#### a. Vyplnění informací o uživateli

| Obecné                    | Heslo  | Správa rolí | Z | totožnění osoby            |        |        |  |
|---------------------------|--------|-------------|---|----------------------------|--------|--------|--|
| ÚDAJ<br>Uživatelské jmén  | ₀?!    |             |   | HODNOTA<br>KUPK_ Y novakp  |        |        |  |
| Titul ?                   |        |             |   | Ing.                       |        |        |  |
| Jméno ? !<br>Příjmení ? ! |        |             |   | Pavel                      |        |        |  |
|                           |        |             |   | Novák                      |        |        |  |
| Titul ?                   |        |             |   |                            |        |        |  |
| Fotografie ?              |        |             |   | B                          | Browse |        |  |
| Blokování účtu            | ?      |             |   | <mark>&gt; ∼</mark>        |        |        |  |
|                           | V této | volbě lze   | 1 | Kód adresy:                |        | Načíst |  |
|                           | bloko  | vat účet    |   | Ulice:                     |        |        |  |
|                           |        |             |   | Číslo domovní 🖣 :          | 66     |        |  |
|                           |        |             |   | Budova s číslem evidenčním | :      |        |  |

b. Zadání hesla

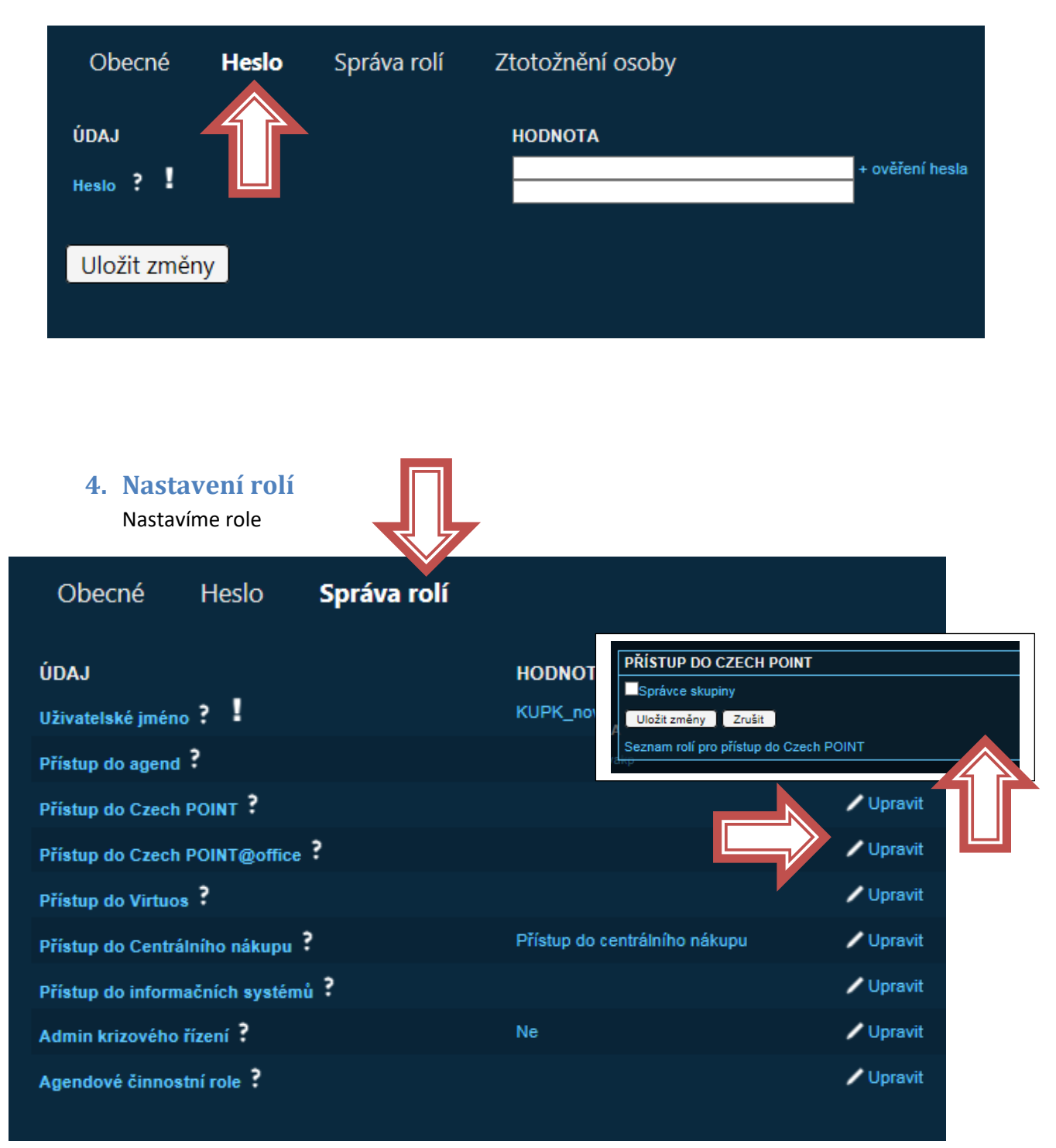

Vrátíme se do seznamu uživatelů

c. Pokud je uživatel statutárním zástupcem Nastavíme příznak statutárního zástupce

| KUPK_novakp | Pavel | Novák | Ne | Přístup do<br>centrálního<br>nákupu |  | Vastavit |
|-------------|-------|-------|----|-------------------------------------|--|----------|
|             |       |       |    |                                     |  |          |

## 5. První přihlášení uživatele

# Přihlášení: Jménem a heslem Certifikátem OTP Autentizace ZADEJTE PŘIHLAŠOVACÍ ÚDAJE Uživatelské jméno Heslo Přihlásit se

#### Přihlásíme se k CzechPointu CzechPoint přihlášení

Uživatel bude vyzván k Ztotožnění fyzické osoby".

| MINISTERS<br>České rep                                                                                                    | TVO VNITRA<br>UBLIKY | Ztotožn      | ění fyzické | osoby |  | CZECHPOINT |  |  |
|----------------------------------------------------------------------------------------------------|----------------------|--------------|-------------|-------|--|------------|--|--|
| Ztotožnění fyzic                                                                                                    | ké osoby             |              |             |       |  |            |  |  |
| Jednotný identitní prostor (JIP) slouží jako adresářové úložiště identit úředníků státní správy a územní samosprávy. V souladu s<br>ustanovením § 8 odst. 3, § 9 odst. 3 a § 57 odst. 1 zákona č. 111/2009 Sb., o základních registrech Vás Ministerstvo vnitra<br>(provozovatel JIP) tímto vyzývá k poskytnutí údajů pro Vaše jednoznačné ztotožnění jakožto fyzické osoby vůči Registru obyvatel. |                      |              |             |       |  |            |  |  |
| Identifikace o                                                                                                    | Identifikace osoby   |              |             |       |  |            |  |  |
| Bude provedeno ztotožnění osoby s následujícími údají. Prosíme, zkontrolujte správnost zadaného jména a příjmení. Jsou-li údaje chybné, požádejte vašeho lokálního administrátora o jejich opravu.                                                                                                    |                      |              |             |       |  |            |  |  |
| Seznam lokálních administrátorů                                                                                                    |                      |              |             |       |  |            |  |  |
| Jsou-li údaje správné, vyberte způsob provedení ztotožnění, zadejte požadované údaje a stiskněte tlačítko "Provést ztotožnění".<br>                                                                                                    |                      |              |             |       |  |            |  |  |
| Jmeno:                                                                                                    | Pavel                |              |             |       |  |            |  |  |
| Prijmeni:                                                                                                    | Novák                |              |             |       |  |            |  |  |
| Ztotožnit pomocí osobního dokladu:                                                                                                    |                      |              |             |       |  |            |  |  |
| Typ dokladu:                                                                                                    | občanský průkaz      | $\checkmark$ |             |       |  |            |  |  |
| Číslo dokladu:*                                                                                                    |                      |              |             |       |  |            |  |  |
| ⊖ Ztotožnit pomocí ď                                                                                                    | ata narození:        |              |             |       |  |            |  |  |

Provést ztotožnění

Až po ztotožnění lze využívat nastavených přístupů.